## Fehlgrund anlegen im NET-Client

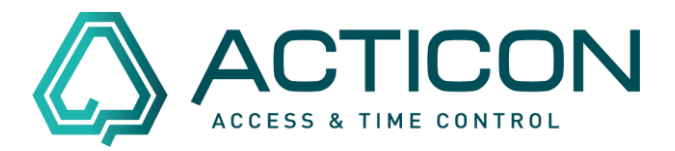

### Gehen Sie auf *Zeit* > *Fehlzeiten Tage*

| Ind.     | Bezeichnung            | Knt.Nr. | Stammdaten                                                             | Besonderheiten | SatzInfo | RegDef |                |                                       |  |  |
|----------|------------------------|---------|------------------------------------------------------------------------|----------------|----------|--------|----------------|---------------------------------------|--|--|
| 🛞 1      | UR, Urlaub bezahlt     | 315     | FEHLZEITEN TAGE (3/50)                                                 |                |          |        |                |                                       |  |  |
| 🛞 2      | ?¿,Fehlen ohne Grund   | 0       | FR Freizeitausol. (FR)                                                 |                |          |        |                |                                       |  |  |
| 🛞 3      | FR,Freizeitausgl. [FR] | 0       |                                                                        |                |          |        |                |                                       |  |  |
| 🛞 4      | FE,Feiertage           | 0       |                                                                        |                |          |        |                |                                       |  |  |
| ab 5 🖓 🖓 | KU,Kurzarbeit          | 0       | Symbol                                                                 | FR             |          |        | Bezeichnung    | Freizeitausgl. [FR]                   |  |  |
| 8 6      | AF, Arbeitsfrei        | 0       | Konto Nr                                                               |                |          |        | Kalandar Earba |                                       |  |  |
| 897      | KR, Krank mit LFZ      | 310     | NOTILO INF                                                             |                |          |        | Nalender-Faibe | • • • • • • • • • • • • • • • • • • • |  |  |
| 8 🛞      | MO,Montage             | 0       |                                                                        |                |          |        |                |                                       |  |  |
| 🛞 9      | DR,Dienstreise         | 0       | bezahlt                                                                | unbezah        | ılt      | $\sim$ | Folgegrund     | Kein Eintrag 🗸 🗸                      |  |  |
| 🛞 10     | DA, Dienstausgleich    | 0       |                                                                        |                |          |        |                |                                       |  |  |
| 🛞 11     | SZ,Mutterschutz        | 0       |                                                                        |                |          |        |                |                                       |  |  |
| 🛞 12     | EZ,Erziehungsurlaub    | 0       |                                                                        |                |          |        |                |                                       |  |  |
| 🛞 13     | SC,Schulung            | 0       |                                                                        |                |          |        |                |                                       |  |  |
| 🛞 14     | BU,Betriebsurlaub      | 0       |                                                                        |                |          |        |                |                                       |  |  |
| 🛞 15     | QT,Quarantäne          | 0       | ! Wichtiger Hinweis bzgl. der Fehltag-Definition !                     |                |          |        |                |                                       |  |  |
| 8 16     | QR,Quarantäne test     | 0       | Die Fehltage auf Index 1-7 haben eine feste Bedeutung in der Software. |                |          |        |                |                                       |  |  |
|          |                        |         | Diese sollten nicht für andere Zwecke umdefiniert werden.              |                |          |        |                |                                       |  |  |

Prüfen Sie, ob evtl. der Fehlgrund in der Auswahlliste (linker Bereich) bereits angelegt ist.

Ist der Fehlgrund noch nicht angelegt, gehen Sie in der oberen Menüleiste auf "Neuen

## Datensatz erfassen"

#### Die nachfolgende Meldung

| ACHTUNG                             |
|-------------------------------------|
| Wirklich neuen Datensatz erfassen ? |
| Yes No                              |

mit "Yes" bestätigen.

Es öffnet sich eine leere Maske, in der Sie die entsprechenden Informationen hinterlegen.

# Fehlgrund anlegen im NET-Client

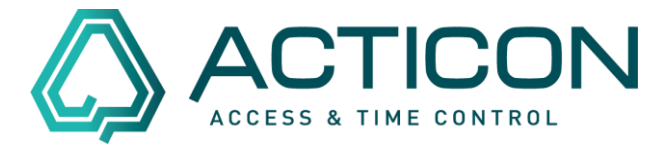

| Symbol          | max. 2 Zeichen                                                                                                    |
|-----------------|----------------------------------------------------------------------------------------------------|
| Bezeichnung:    | eindeutiger Name                                                                                                    |
| Konto Nr. :     | ist nur relevant, wenn Sie die Lohndaten an Ihren Steuer-<br>berater übergeben. Bitte fragen Sie Ihren Steuerberater nach dem<br>Lohnartkonto. ansonsten kann eine Null eingetragen werden. |
| Kalender-Farbe: | wählen Sie eine Farbe aus                                                                                                    |
| bezahlt:        | Eintrag aus der Auswahlliste übernehmen<br>z.B. Sollzeit Tagespl. – übernimmt die Anzahl der Stunden aus<br>dem Tagesplan                                                                   |
| Folgegrund:     | Eintrag aus der Auswahlliste übernehmen, dass o.g. Symbol<br>erscheint im Kalender^                                                                                                    |
|                 | 1                                                                                                    |

Bestätigen Sie Ihre Änderung mit

Wechseln Sie zum Reiter Besonderheiten

Haken setzen bei *Freigabe für Selbstauskunft*, damit er in Mobile und NET-Client zur Auswahl steht

| Ind.       | Bezeichnung            | Knt.Nr. | Stammdaten             | Besonderheiten                     | SatzInfo | RegDef       |                                      |   |  |
|------------|------------------------|---------|------------------------|------------------------------------|----------|--------------|--------------------------------------|---|--|
| 🚳 1        | UR, Urlaub bezahlt     | 315     | FEHLZEITEN TAGE (3/50) |                                    |          |              |                                      |   |  |
| <b>∂</b> 2 | ?¿,Fehlen ohne Grund   | 0       | FR Freizeitausol [FR]  |                                    |          |              |                                      |   |  |
| 83         | FR,Freizeitausgl. [FR] | 0       |                        |                                    |          |              |                                      |   |  |
| 84         | FE,Feiertage           | 0       |                        |                                    |          |              |                                      |   |  |
| 8 5        | KU,Kurzarbeit          | 0       | Fehlgrund              | Fehlgrund hat Vorrang vor Feiertag |          |              | Feiertag ist Arbeitstag              |   |  |
| 8          | AF, Arbeitsfrei        | 0       | Keine Sollz            | Keine Sollzeit rechnen             |          |              | Sollzeit unverändert lassen          |   |  |
| 897        | KR, Krank mit LFZ      | 310     |                        |                                    |          |              |                                      |   |  |
| 8 😓        | MO,Montage             | 0       | Gebuchte               | Gebuchte Arbeitszeit nicht rechnen |          |              | KO-Buchung löscht Status             |   |  |
| 8 9        | DR,Dienstreise         | 0       | Fehlzeit ab            | Fehlzeit abbummeln aus GLZ         |          |              | Fehlzeit abbummeln aus FRZ           | ٦ |  |
| 🛞 10       | DA, Dienstausgleich    | 0       | <b>E</b> 11 <b>A</b> 1 |                                    |          |              | -                                    | _ |  |
| 🛞 11       | SZ,Mutterschutz        | 0       | Fehlzeit ab            | bummeln aus Uber                   | stunden  |              |                                      |   |  |
| 🛞 12       | EZ, Erziehungsurlaub   | 0       | Fehlzeit au            | Fehlzeit auf Überstunden anrechnen |          |              |                                      |   |  |
| 🛞 13       | SC,Schulung            | 0       | Halber Feb             | Halber Fehltag alles abbummeln     |          |              |                                      |   |  |
| 🛞 14       | BU,Betriebsurlaub      | 0       | haber ren              |                                    |          |              |                                      |   |  |
| 🛞 15       | QT,Quarantäne          | 0       | Alle Tage i            | iberschreiben                      |          |              |                                      |   |  |
| 8 16       | QR,Quarantäne test     | 0       | Anz. prüfer            | ı                                  | 0        |              |                                      |   |  |
|            |                        |         | Abbau aus              | Lohnkonto                          | 0        |              |                                      |   |  |
|            |                        |         | Freigabe fü            | ir Selbstauskunft                  |          | $\checkmark$ |                                      |   |  |
|            |                        |         | Fehlgrund              | zählt zu Urlaubs-Re                | echnung  |              | Fehlgrund gilt als anonymer Kranktag |   |  |

Bestätigen Sie Ihre Änderung mit

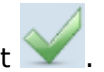

Der neue Fehlgrund kann nun verwendet werden.

Seite 2 von 2 Acticon GmbH Neuer Weg 28 D-72458 Albstadt <u>www.acticon.de</u>

Änderungen und Irrtümer vorbehalten Stand 05/2022